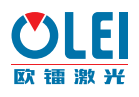

# **Quick Start Manual**

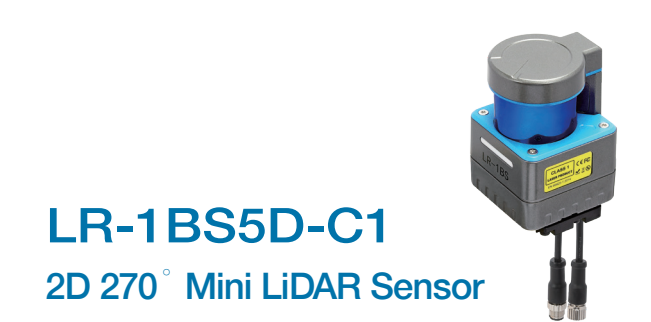

## **Sensing Reality**

QSEN-1BS5D-C1-202005

4

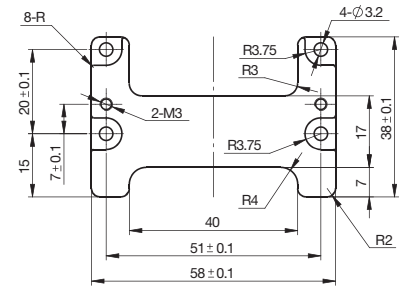

Figure 6: LR-1BS5D-C1 Dimension of Adaptor Plate

#### 5. Communication Data Protocol

TCP/IP standard internet protocol. Data are in little-endian format, lower byte first

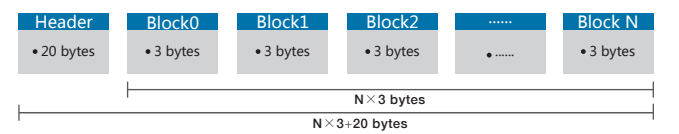

The total length of one Data Packet is related to the number of blocks, and the maximum is no more than 1460 bytes, including: Frame header: 20 bytes

Data blocks: 3 bytes per data block, totaling N imes 3 bytes

#### **1.Electrical Connection**

LR-1BS5D-C1 contains two connectors on the back side, which are 4PIN Ethernet, 5 PIN power connector, which is shown as below.

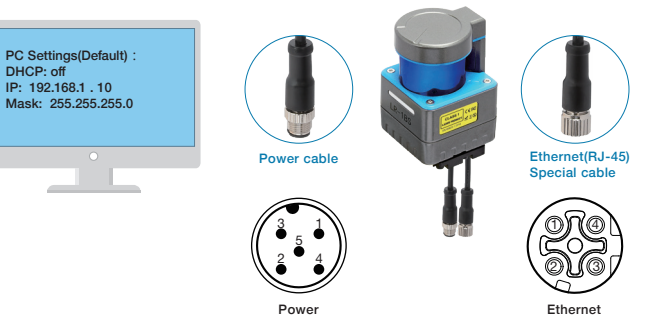

Figure 1: Connection diagram

### 2. Power connector

Power supply requirment for LR-1BS5D-C1 is 12V~32V. The pin definitions of power connector are as follows:

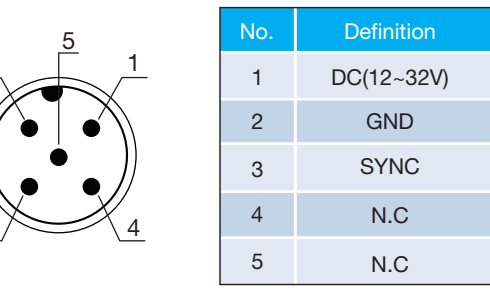

Figure 2: Power connector

| Offset | Length | Description                                                                                                    |
|--------|--------|----------------------------------------------------------------------------------------------------|
| 0      | 2      | ID, it is always 0xFAF0                                                                                                    |
| 2      | 2      | Protocol version, the current code is 0x0200                                                                                                    |
| 4      | 1      | Distance scale, distance = readout data x distance scale                                                                                                    |
| 5      | 1      | Error status. 0 means OK , a corresponding bit of "1"<br>indicates an error<br>BIT0: Motor fault, BIT1: Abnormal voltage,<br>BIT2: Temperature fault          |
| 6      | 1      | Starting angle, resolution 1                                                                                                    |
| 7      | 1      | End angle (not included), resolution 1°                                                                                                    |
| 8      | 2      | The number of angles, representing the number of a<br>ngles between the starting angle and the ending angle,<br>that is, the number of blocks in this packet. |
| 10     | 2      | Bit[14:0]: Rotation rate<br>Bit15: Rotation direction (0: clockwise, 1: counter-clockwise)                                                                    |
| 12     | 4      | Time stamp: unit ms. Indicates the number of milliseconds after power-on                                                                                      |
| 16     | 4      | Checksum. For the CRC32 checksum of block data (except Frame header), the calculation polynomial is 0x04C11DB7.                                               |
|        |        |                                                                                                    |

Figure 7 Definition of Frame Header

| Offset | Length | Description                                                                                                    |
|--------|--------|----------------------------------------------------------------------------------------------------|
| 0      | 2      | Distance readout data, unsigned integer, indicating that the distance is determined by "readout data x distance scale" |
| 2      | 1      | Signal strength, indicates the strength of the received signal, range 0~255                                            |

Figure 8 Data block definition

#### 3. Communication

The LR-1BS5D-C1 is connected to the computer through a standard Ethernet RJ-45 Connector, The point cloud packet receiving port number is 2368, The IP setup process is shown below:

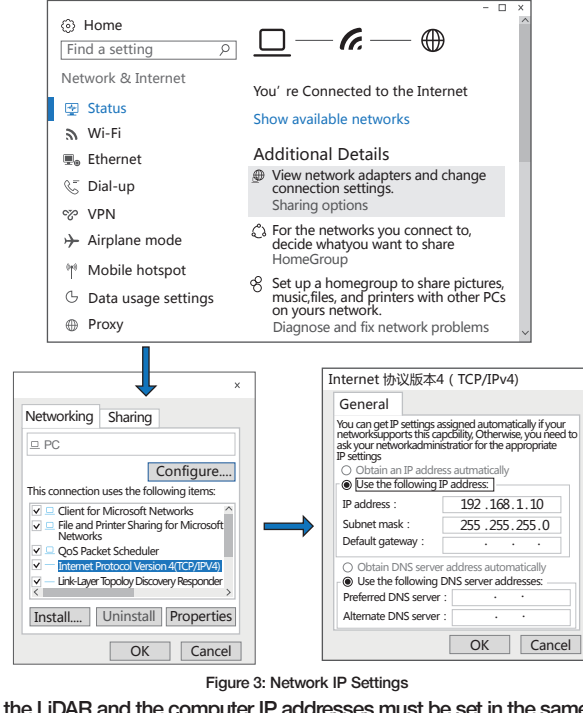

Both the LiDAR and the computer IP addresses must be set in the same subnet and conflict should be avoided. Factory setting: IP: 192.168.1.100, subnet mask: 255.255.255.0. Computer IP: 192.168.1.10 Subnet mask: 255.255.255.0.

The IP settings can be modified on the configuration web page.

#### 6. Webserver configuration

The LR-1BS5D-C1's parameters can be configured through a web browser: ·Open the web browser (Chrome, Firefox, Edge or other standards-compliant browsers), and enter the sensor's factory default IP address: 192.168.1.100: •Select motor speed in RPM: 600/900/1200/1500, which is corresponding to 10/15/20/25Hz LiDAR scanning frequency; ·Host IP: User's computer IP Address;

·Host Port: User's computer Port;

·LIDAR IP: LIDAR IP Address:

·Net Mask: Subnet mask;

·Gateway: Gateway address.

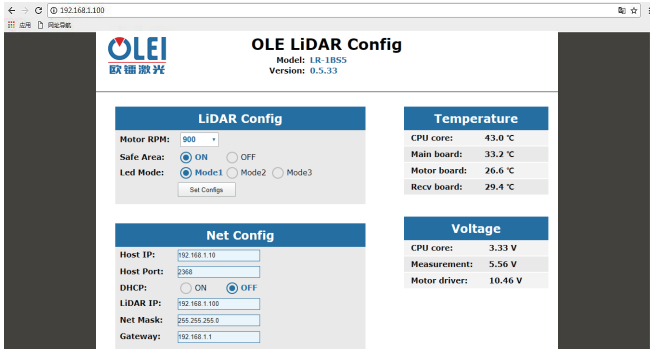

Figure 9: Web page parameter configuration

As the product will be updated constantly, the settings may be changed, subject to actual value.

6

5

1

#### 4. Mechanics Connection

There are 2×M3 screw holes (3mm depth) on the back for mounting of LR-1BS5D-C1. There are also  $2 \times M3$  screw holes (7mm depth) at the bottom for mounting of LiDAR. The bottom of the LR-1BS5D-C1 LiDAR has 2 connections.

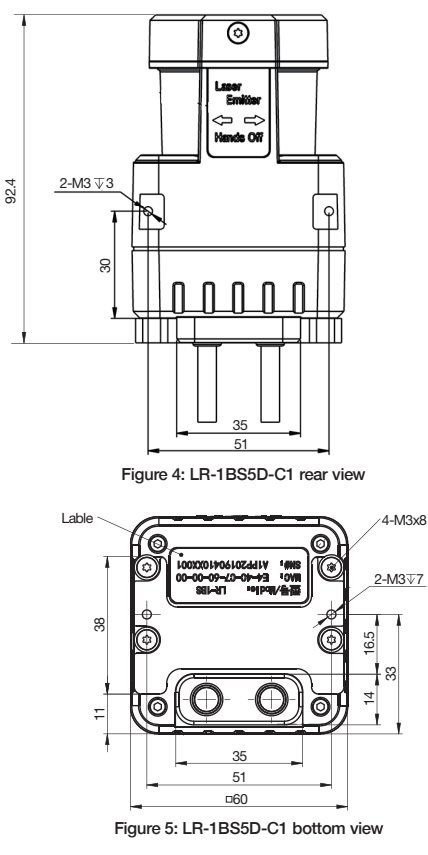

7. Service and maintenance

Please visit the OLEI official website for enquiry of service and maintenance information;

Website: www.ole-systems.com

Path: Service and Support>>Service and maintenance

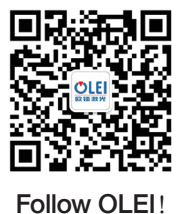

MorpheusTEK Inc Exclusive OLEI Distributor Partner info@morpheustek.com +1-610 883 6026